## ALGORİTMA

**Problem:** iki sayının çarpımının 50'den büyük yada küçük olduğunu belirten programın oluşturulması Algoritma

| Adım 1: Başla                       |  |
|-------------------------------------|--|
| Adım 2: 1.sayıyı yazınız            |  |
| Adım 3: 1.sayı=cevap                |  |
| Adım 4: 2.sayıyı yazınız            |  |
| Adım 5: 2.sayı=cevap                |  |
| Adım 6: sonuç=1.sayı x 2.sayı       |  |
| Adım 7: sonuç>50 mü?                |  |
| Adım 8: Evet ise "büyüktür" yazdır  |  |
| Adım 9: Hayır ise "küçüktür" yazdır |  |
| Adım 10: Bitir                      |  |
|                                     |  |

Bu Algoritmada değişkenler: 1.sayı, 2.sayı ve sonuçtur. Sabitler: = ve x işaretleridir.

Yazılan bir algoritmadan çıkan sonucu test etmek için değişkenlere değer verilebilir.

Örneğin yandaki algoritmaya göre;

1.sayıya 5, 2.sayıya 2 (1.sayı=5, 2.sayı=2) değerlerini verirsek adım 6 da sonuç=5 x 2=10 dur. Adım 7 de 10>50 den büyük mü şeklinde sorgulama yapar. Bu sorgulamada cevap hayır olduğu için ekrana "küçüktür" yazar.

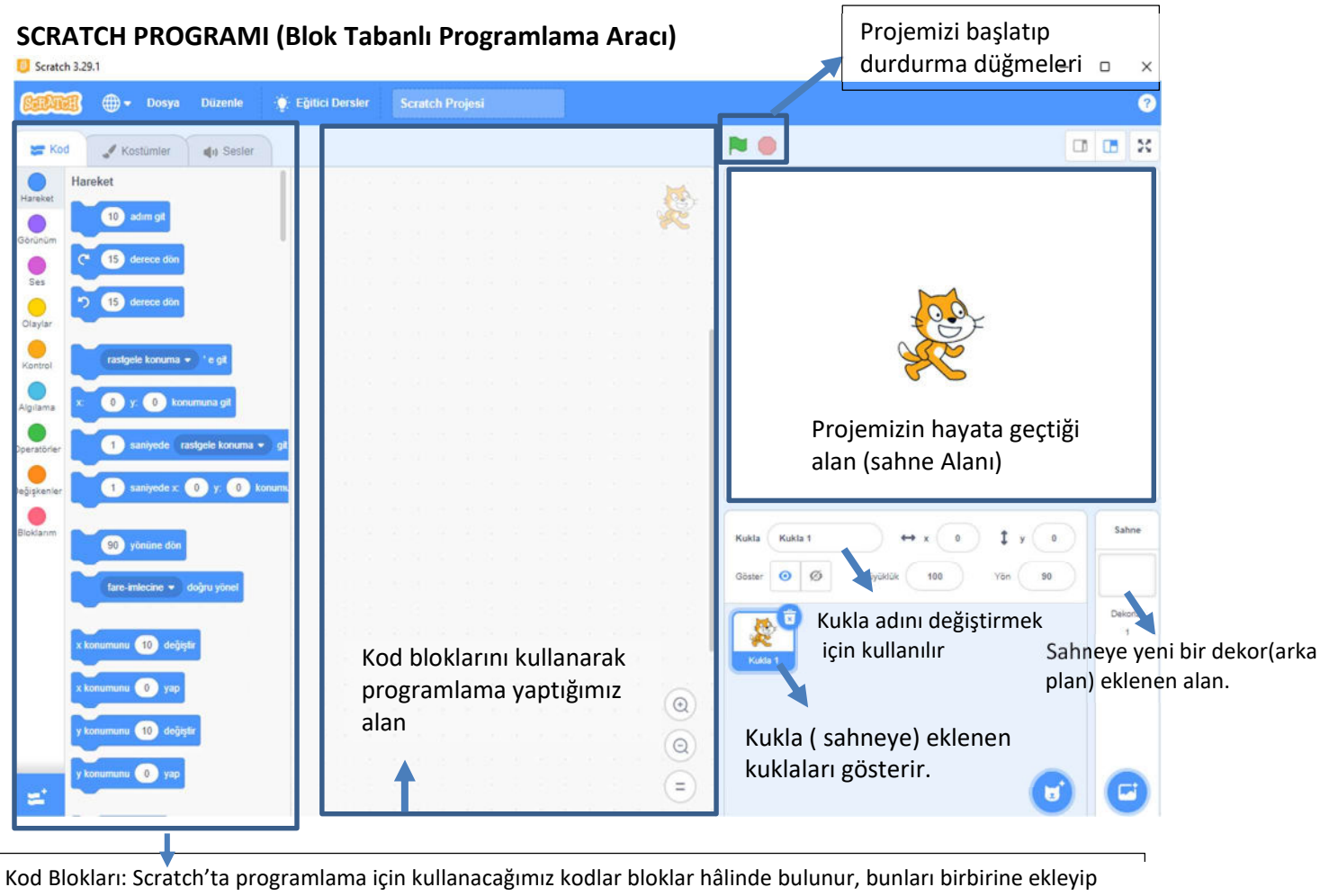

birleştirerek program yazabiliriz. Kod blokları farklı işlemleri yapabileceğimiz 10 farklı kategori altında toplanmıştır.

Scratch kullanarak animasyonlar, hikâyeler, oyunlar, etkileşimli projeler üretebilir ve bu projeleri çevrimiçi topluluklarla paylaşabiliriz.

## ÖRNEK 1:

## <u>Ok kuklasının A noktasına ulaşmasını sağlayan kodlar</u>

## ÖRNEK 2:

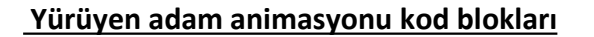

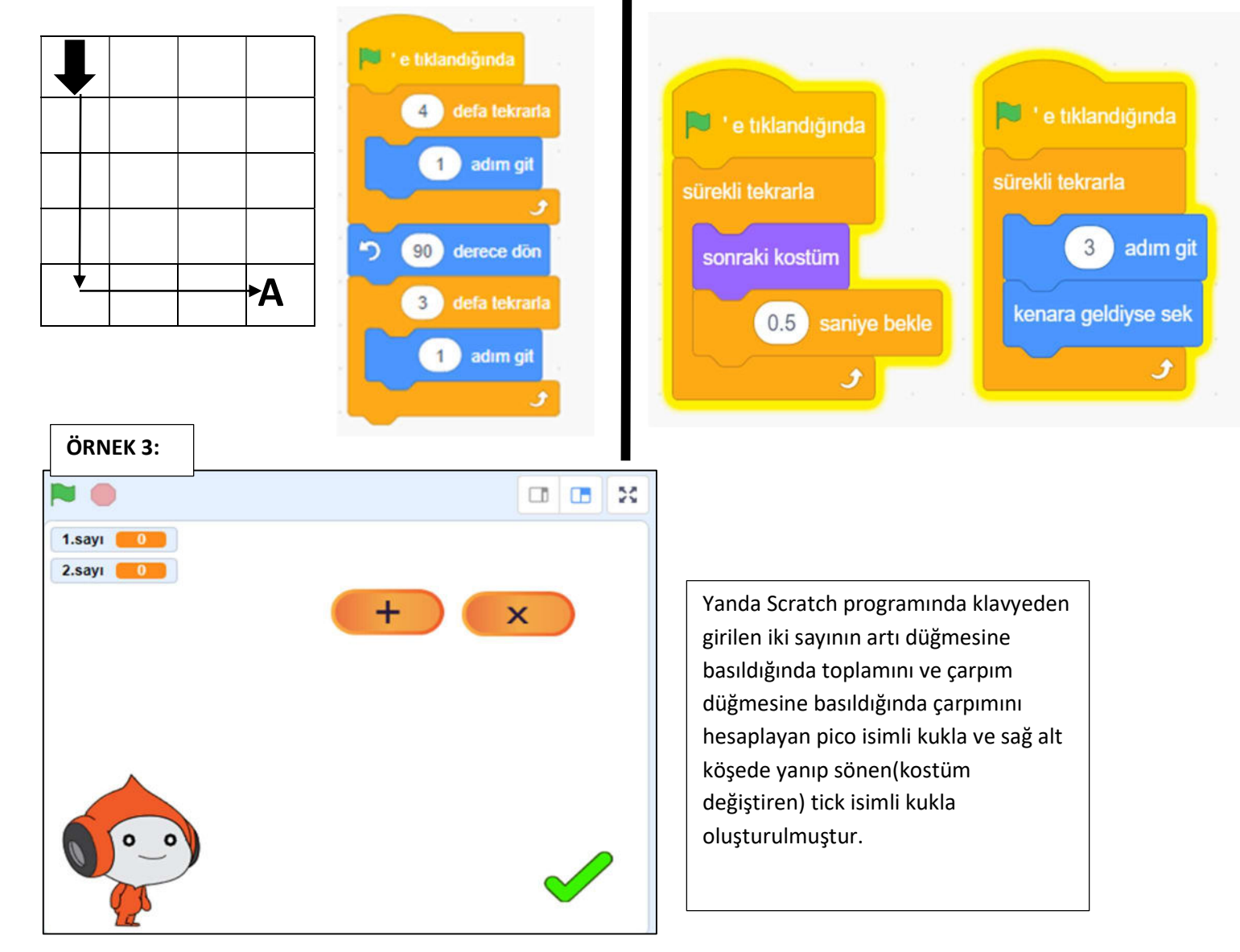

| Pico kuklası                                                                                                    | Artı kuklası                                      | Çarpım kuklası                                    | Tick kuklası                                                                              |
|----------------------------------------------------------------------------------------------------|---------------------------------------------------|---------------------------------------------------|-------------------------------------------------------------------------------------------|
| <ul> <li>e tıklandığında</li> <li>1.sayıyı yazınız diye sor ve bekle</li> <li>1.sayı * 'i cevap yap</li> <li>2.sayıyı yazınız diye sor ve bekle</li> <li>2.sayı * 'i cevap yap</li> <li>çarpım * haberini aldığımda</li> <li>1.sayı * 2.sayı de</li> <li>toplama * haberini aldığımda</li> <li>1.sayı + 2.sayı de</li> </ul> | bu kuklaya tiklandığında<br>toplama  haberini sal | bu kuklaya tıklandığında<br>çarpım • haberini sal | * e tıklarıdığında<br>sürekli tekrarla<br>sonraki kostüm <ol> <li>saniye bekle</li> </ol> |

ÖRNEK 4: Scratch programında bir çember, bir kenarı 100 birim olan bir kare, bir kenarı 100 birim olan bir eşkenar üçgen çizmek için;

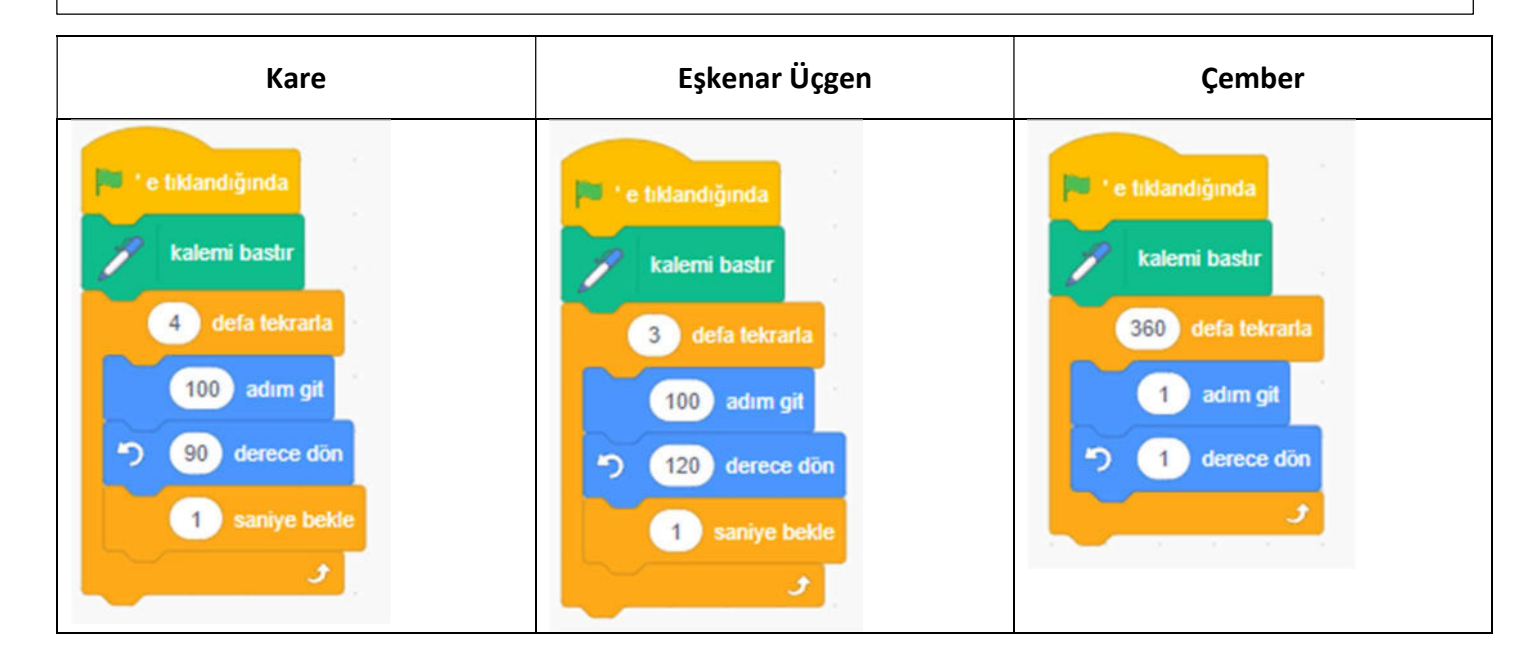

|                        | 2.YAZI                                                    | LI YOKLAMA SINAV BİLGİLERİ FORMU |                     |
|------------------------|-----------------------------------------------------------|----------------------------------|---------------------|
| EĞİTİM ÖĞRETİM DÖNEMİ: |                                                           | 2023 2024 Eğitim Öğretim Yılı    | 2.DÖNEM             |
| iL:                    | BURSA                                                     | ilçe :                           | OSMANGAZİ           |
|                        | OKUL ADI :                                                | ŞEHİT SİNAN ACAR ORTAOKULU       |                     |
|                        | DERS :                                                    | BİLİŞİM TEKNOLOJİLERİ VE YAZILIM |                     |
| ÖĞRETMENLERİN ADLARI : |                                                           | EMEL ÖNER ŞAYBAK                 |                     |
|                        | SINIFLAR :                                                | 6A-6B-6C-6D-6E-6F-6G             | SEÇİLEN SENARYO : 2 |
| SORU<br>NO             |                                                           | KAZANIMLAR                       | PUAN                |
| 1                      | BT.6.5.1.2. Sabitleri ve de                               | 10                               |                     |
| 2                      | BT.6.5.1.6. Bir algoritman                                | 20                               |                     |
| 3                      | BT.6.5.2.3. Blok tabanlı pı<br>hatalarını ayıklar.        | 20                               |                     |
| 4                      | BT.6.5.2.4. Blok tabanlı p<br>verilen ölçütlere göre geli | 10                               |                     |
| 5                      | BT.6.5.2.5. Doğrusal mar                                  |                                  |                     |
| 6                      | BT.6.5.2.7. Karar yapısını                                | 30                               |                     |
| 7                      | BT.6.5.2.11. Döngü yapısı                                 |                                  |                     |
| 8                      | BT.6.5.2.12. Döngü yapısı<br>ayıklar.                     | 10                               |                     |
|                        |                                                           |                                  | 100                 |